給付奨学金シミュレーション(保護者の方向け) 入力、印刷要領

※パソコン画面での説明です。

①日本学生支援機構の「進学資金シミュレーター」にアクセスし、「シミュレーションする」を選びます。

[アクセス方法]

- ・検索エンジンで「日本学生支援機構 進学資金シミュレーター」 で検索してアクセス。
- ・日本学生支援機構HP内からアクセス。
  「ホーム」→「奨学金」→「お役立ちページ」→
  →「進学資金シミュレーター」
- ・次のURLを入力してアクセス。

https://shogakukin-simulator.jasso.go.jp/

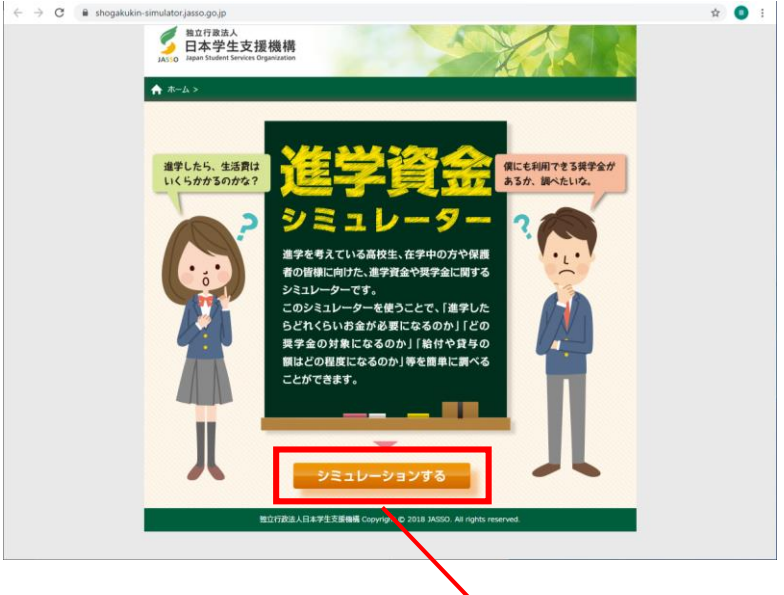

**ヘリックします** 

②当てはまる項目をチェックし、「次へ」をクリックします。

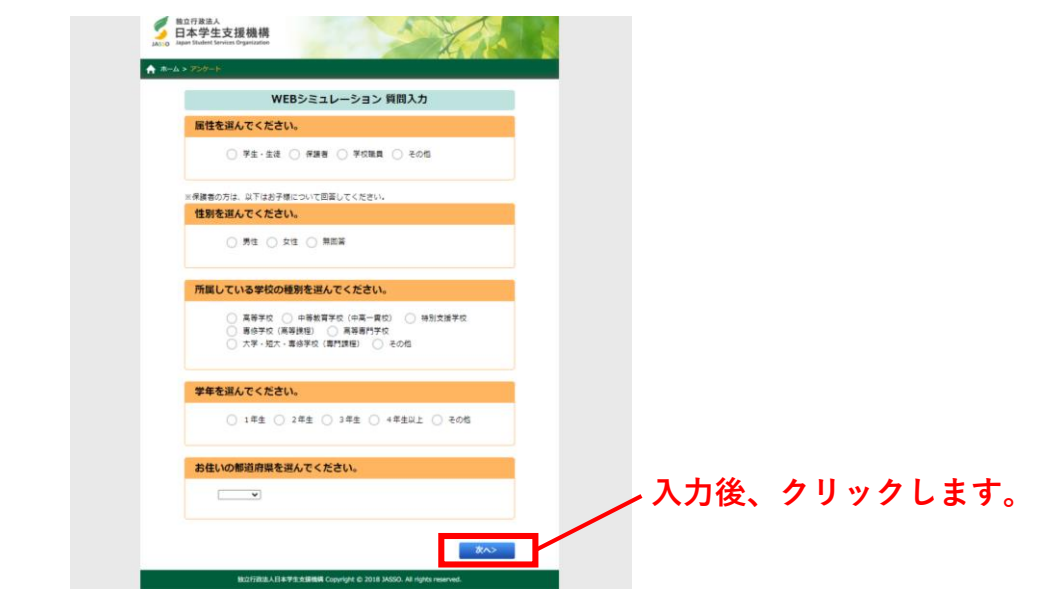

③結果を確認し、「確定」をクリックします(下記画面は例)。

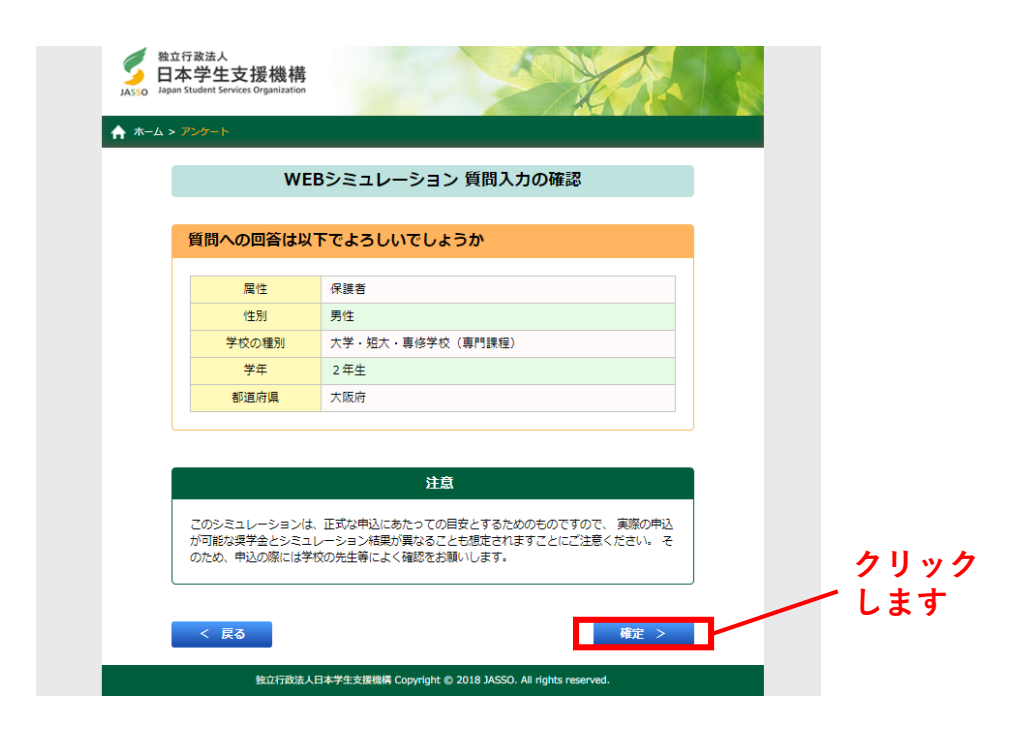

④「奨学金選択シミュレーション」の「START」をクリックします。

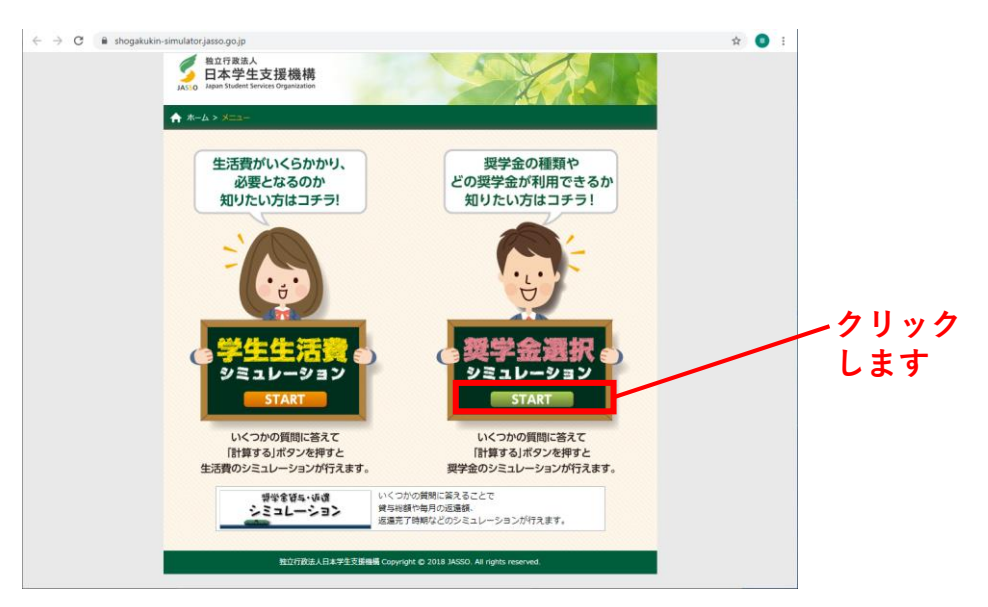

⑤「給付奨学金シミュレーション(保護者の方向け)」の「START」をクリックします。

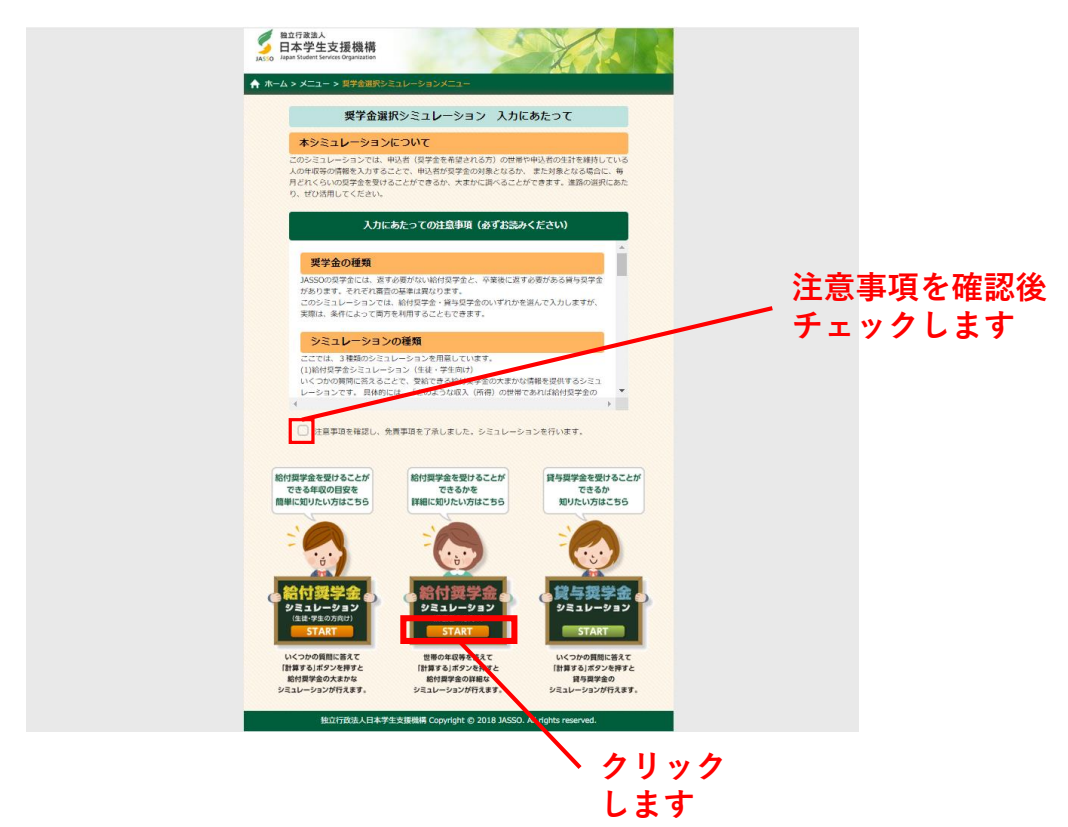

⑥「2021年度 適格認定」をチェックし、次へ進みます。

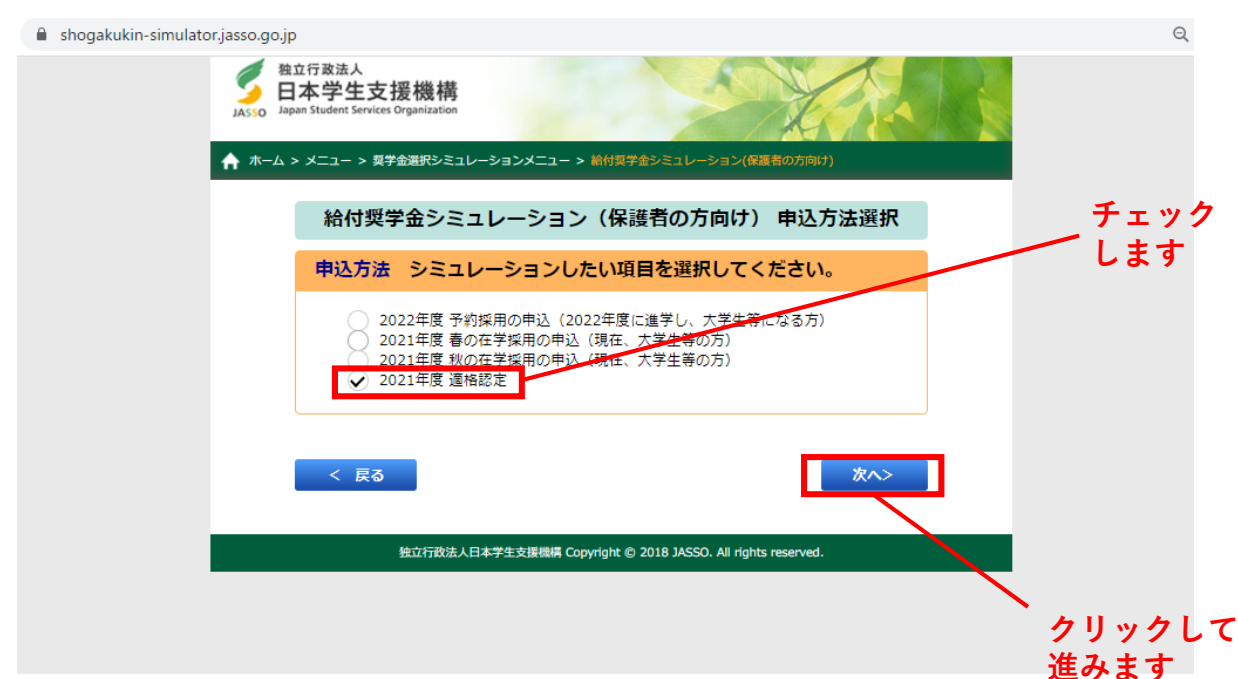

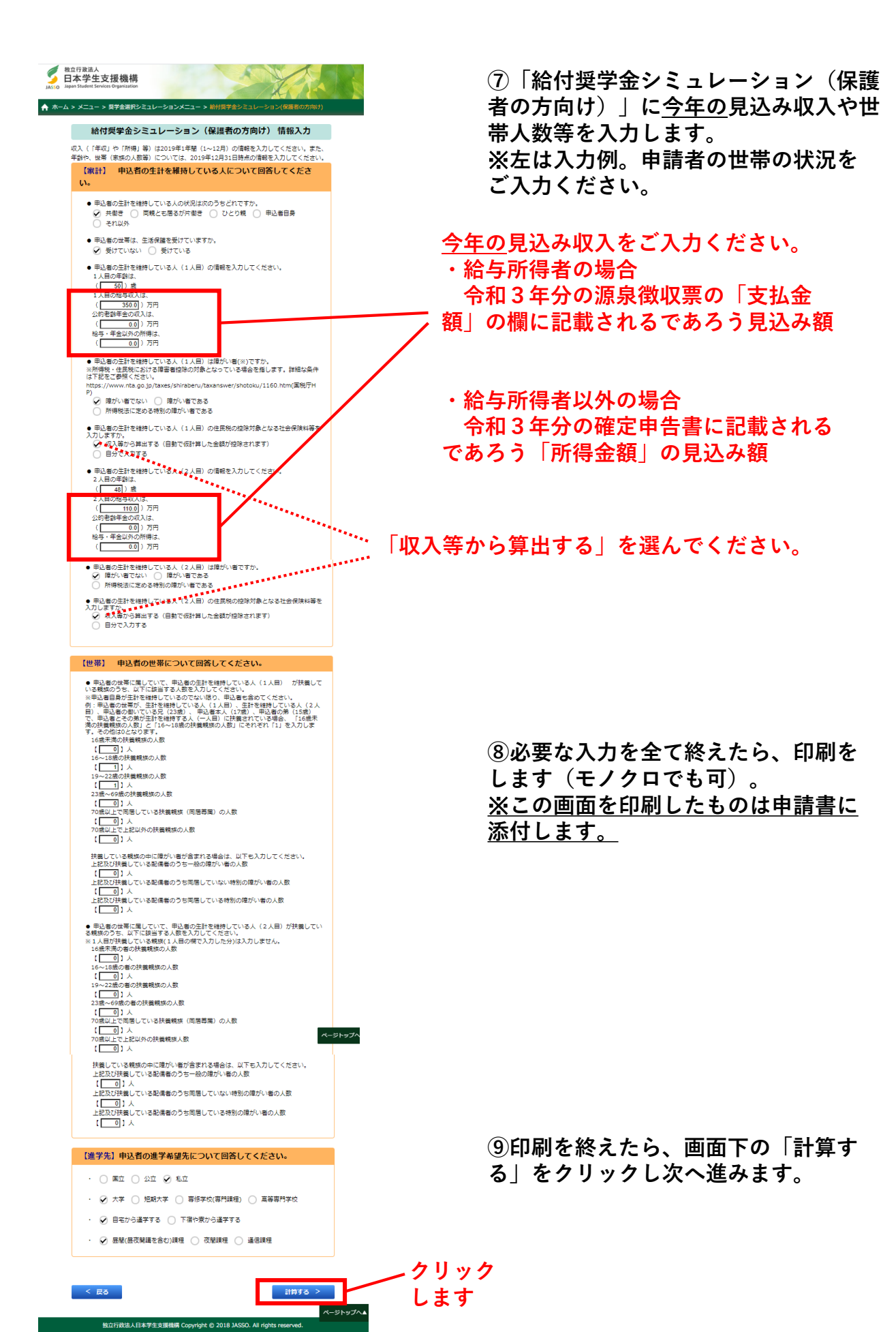

## 10シミュレーション結果が表示されますので、この 画面を印刷します(モノクロでも可)。※この画面を印刷したものも申請書に添付します。

| > אבבא >                      | 契学金選択シミュレーション                                    | ・メニュー > 給付奨学                           | 金シミュレーション(保護                      | 者の方向け)             |
|-------------------------------|--------------------------------------------------|----------------------------------------|-----------------------------------|--------------------|
| 給付                            | 奨学金シミュレーシ                                        | ション(保護者                                | の方向け) 結果                          | 表示                 |
| 満額の2                          | /3の支援                                            |                                        |                                   |                    |
| 申込者の生<br>者と生計を                | 計を維持している人の収入等<br>維持している人とで、 進学)                  | €に応じて、給付奨学会<br>資金について相談して、             | 食は以下のように該当しま<br>みましょう。            | ます。申込              |
|                               | 給付月朝                                             | Ę                                      | 25,600円                           |                    |
|                               | 参考:支給額算定基                                        | 準額(1人目)                                | 9,900円                            |                    |
|                               | 参考:支給額算定基                                        | 準額(2人目)                                | 0円                                |                    |
| の貸与を受<br>※支給額算<br>ための額で       | けることができる金額に制限<br>定基準額とは、収入や所得か<br>す。             | 髪がかかります。 上限<br>♪ら算出される、給付♬             | 金額は月額0円です。<br>月額や授業料減免の区分を        | を決定する              |
| ※シミュレーミ<br>上の収入又は剤<br>ることがありま | ションの結果表示された支援<br>祈得があるために支援対象に<br>ます。貸与奨学金シミュレー: | 額では進学資金が不足<br>该当しない場合であっ<br>ションもご利用くださ | することが見込まれる場<br>ても、 当機構の貸与奨学<br>い。 | 合や、 一定)<br>:金を利用で: |
| ※シミュレージ<br>ては、当機構は            | ∨ヨン結果はあくまで参考で∂<br>は一切の責任を負いません。                  | あり、実際に奨学金等                             | の申請された際の結果と                       | の差異に対し             |
| ※本シミュレー<br>際に用いる金都<br>変更されること | -ションでは、あなたの入力!<br>動は異なることがあります。<br>:があります。       | した情報をもとに仮の<br>また、法令等の制定・               | 金額を算出しています。<br>改正等に応じて、算出方        | 実際の審査の<br>法は予告な    |
| ※進学先が給付<br>給付奨学金を受            | 対契学金対象校でなかった場∰<br>≹けるには、成績等の要件も注                 | 合、当機構の給付奨学<br>満たす必要があります。              | 金を受けることはできま<br>,                  | せん。なお、             |
| < 戻る                          |                                                  |                                        | <u>f</u>                          | 刷する                |
|                               | 給付算<br>(生                                        | 戦学金シミュレーショ<br>徒・学生の方向け)∕               | ><br>\                            |                    |
|                               | 貸与奨                                              | 学金シミュレーション                             | >^                                |                    |
|                               | 学生生                                              | 活費シミュレーション                             | 2                                 |                    |
|                               |                                                  |                                        |                                   |                    |

以上でシミュレーションは終了です。 <u>⑨と⑩で印刷したものの上部に学生の氏名を記載して、</u> <u>申請書に添付してください。</u>